## **Uploading Your Recording**

- 1. Go to https://ltenannualconference.pathable.co/
- 2. Click on Agenda > My Agenda to see your session
- 3. Select your workshop and click on Manage in the upper right hand corner
- 4. Scroll down on the to Videos section and follow the prompts to upload your video file or link to an external link (i.e. YouTube or Vimeo)
- 5.

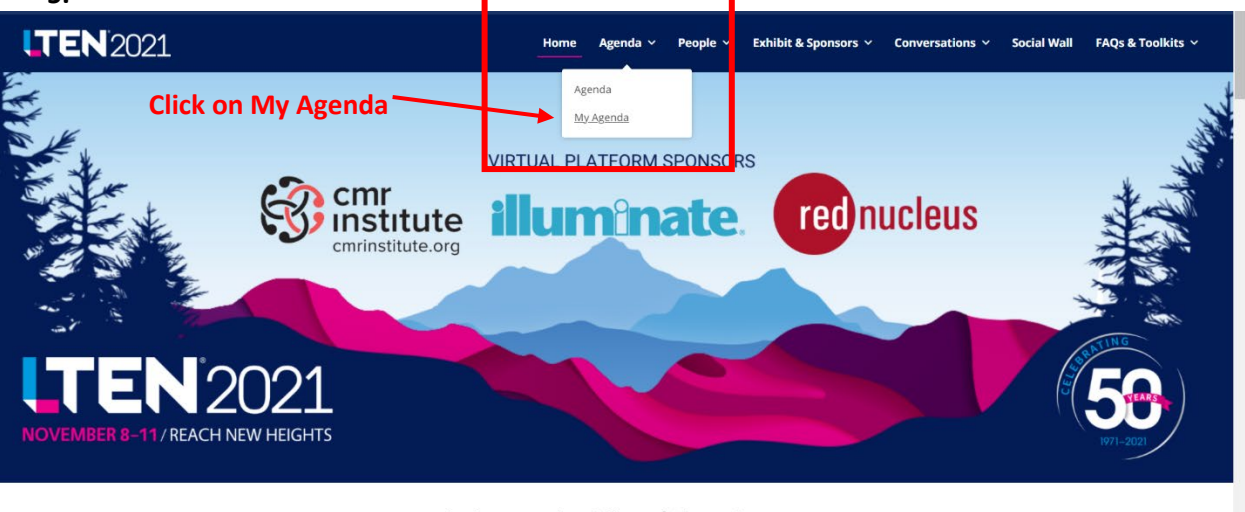

An Immersive Virtual Experience

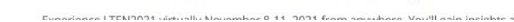

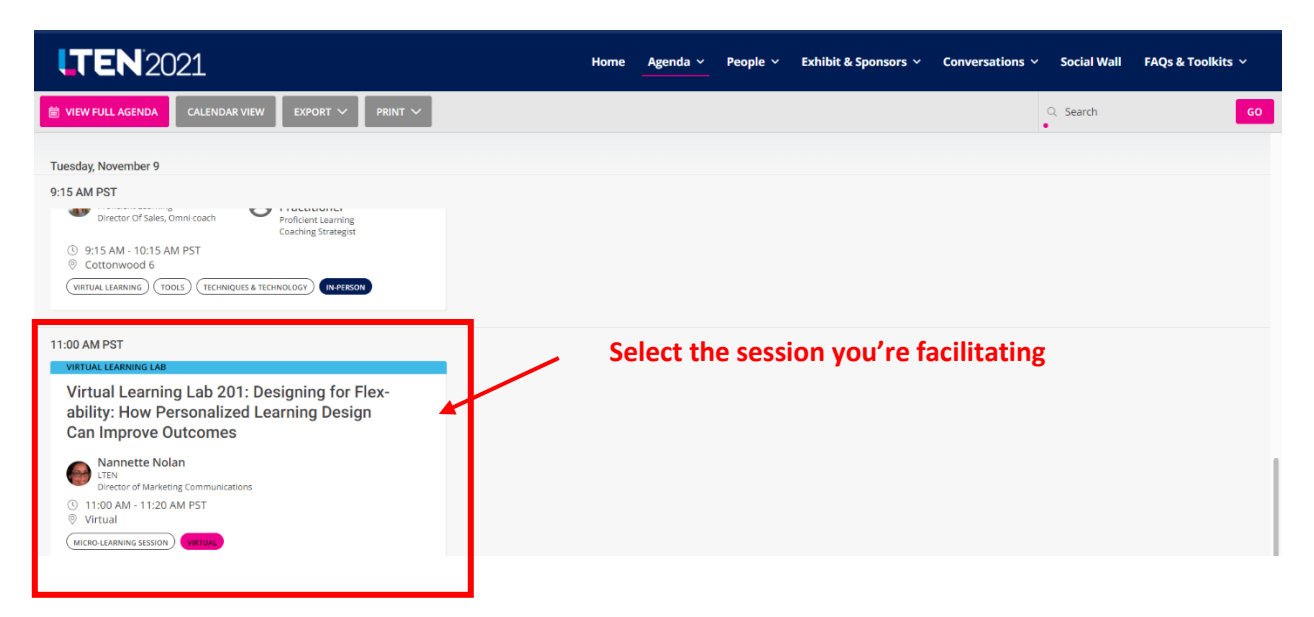

| LTEN 2021 Home                                                                                                    |                                                                                               | Agenda 🗸     | People ~ | Exhibit & Sponsors   ~                               | Conversations ~             | Social Wall | FAQs & Toolkits 🗸 |  |  |
|----------------------------------------------------------------------------------------------------|-----------------------------------------------------------------------------------------------|--------------|----------|------------------------------------------------------|-----------------------------|-------------|-------------------|--|--|
| ← BAC                                                                                                    | CK TO AGENDA                                                                                  |              |          |                                                      |                             |             |                   |  |  |
| Virtu<br>abili<br>Impr                                                                                                   | <text><text><image/><list-item><list-item><text></text></list-item></list-item></text></text> |              | Ē        | 7 3 1<br>DAYS HRS N<br>Video will be available after | 8 12<br>IIN SEC             |             | Click Manage      |  |  |
| © 11:0<br>Add                                                                                                    |                                                                                               | Chat         | Polls    | Files People                                         |                             |             |                   |  |  |
| In refer<br>differen<br>intercha<br>learning<br>needs -<br>minute<br>perspec<br>achieve<br>Virtual I<br>Can Ing<br>Kennt |                                                                                               | s<br>er<br>D |          | No Messages have ye                                  | <b>ges</b><br>at been sent. |             |                   |  |  |
| Home Agenda v People v Exhibit & Sponsors v Conversations v Social Wall FAQs & Toolkits v                                |                                                                                               |              |          |                                                      |                             |             |                   |  |  |
| (VIRTUAL LEARNING LAB)                                                                                                   |                                                                                               |              |          |                                                      |                             |             |                   |  |  |
| Quick 5                                                                                                    | Quick Settings File Videos Polls Charletin Click on Videos                                    |              |          |                                                      |                             |             |                   |  |  |
| Setting                                                                                                    | Settings Select Add New Video                                                                 |              |          |                                                      |                             |             |                   |  |  |
| 🔽 Re                                                                                                    | Release uploaded video on meeting start time                                                  |              |          |                                                      |                             |             |                   |  |  |
| Manag                                                                                                    | ge Videos                                                                                     |              |          |                                                      | ADD NEW                     | VIDEO       |                   |  |  |
|                                                                                                    | C                                                                                             | 2            |          |                                                      |                             |             |                   |  |  |

Note: Files must be under 10GB to be uploaded. Please compress larger files or consider a different file format. In particular, PowerPoint slide decks are large files, so consider exporting your deck out of PowerPoint as a .pdf, which is a smaller file and maintains your file's fidelity.

No Files Add a file to get sta